# **Accounting Lines**

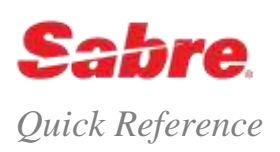

### OVERVIEW

The Sabre® Global Distribution System (GDS) automatically adds an air accounting line to a PNR when you issue an air ticket or automated MCO. The system uses these automated accounting lines to produce an invoice.

# DISPLAY AND DELETE ACCOUNTING LINES

| Display PNR accounting field data        | *PAC                                                                             |  |  |
|------------------------------------------|----------------------------------------------------------------------------------|--|--|
| Display history of accounting field data | *HAC                                                                             |  |  |
| Delete one accounting line               | AC¤(accounting line number)<br>AC¤1                                              |  |  |
| Delete all the accounting lines in a PNR | AC¤ALL                                                                           |  |  |
| Delete a range of accounting lines       | AC¤(first line in the range)-(last line in the range)<br>AC¤3-5                  |  |  |
| Delete multiple accounting lines         | AC¤(line number),(line number),<br>AC¤1,3,6                                      |  |  |
| MODIFY ACCOUNTING LINES                  |                                                                                  |  |  |
| Change carrier code                      | AC(line number)/(carrier code)<br>AC1/BA                                         |  |  |
| Change carrier code and commission:      | AC(line number)/(carrier code)/(commission amount or percentage)<br>AC1/DL/20.00 |  |  |
| Change optional information:             | AC(number of ac line)¤O/(optional information)<br>AC2¤O/CHECK NUMBER 8812        |  |  |

## UPDATE TICKET NUMBER IN ACCOUNTING LINES

These formats are valid only for:

- Manual air accounting lines.
- Automated accounting lines on Non Interactive Electronic Ticketing (NIET) airlines.

| Update the ticket number |  |  |
|--------------------------|--|--|
|                          |  |  |
|                          |  |  |

Update both the ticket number and optional information

AC(line number)/(10-digit ticket number)¤O/(free text) AC3/1234567890¤O/SERVICE CHARGES INCLUDED

AC(line number)/(10-digit ticket number)

AC3/1234567890

# ADD MANUAL ACCOUNTING LINES

When you need to invoice Car, Hotel, Rail, Sea and 'Other' segments, you must manually add manual accounting lines to the Passenger Name Record (PNR). You may also use the manual accounting line format to correct or re-enter an air accounting line.

| Enter a manual air accounting line for a US based agency.                                                                                                    | AC/(validating carrier code)/(ticket number plus check digit)/(commission<br>amount or percent)/(base fare)/(all taxes)/(fare application ONE, PER or<br>ALL)/(form of payment CK, CA, CC or CX and name number and name if<br>fare application is ONE)/(number of conjunct documents)/(tariff basis D, F or<br>T)-(optional free text)<br>AC/UA/12345678901/P10/99.00/7.64/ONE/CCAX378700000000<br>000 1.1ANDREWS J/1/D-INCLUDES SERVICE CHARGE |  |  |
|----------------------------------------------------------------------------------------------------|----------------------------------------------------------------------------------------------------|--|--|
| Note: After the initial End Transaction on the PNR, only last 4 digits<br>of the credit card code are viewable – unless you have CCVIEW<br>keyword in your EPR. Credit card information is masked on all<br>printed documents.<br>The system shows the credit card information in this way:<br>AXXXXXXXXXXXXXXXXXXXXXXXXXXXXXXXXXXXX |                                                                                                    |  |  |
| Verify the check digit for transitional ticket stock                                                                                                    | W/TATKT(ticket number)<br><b>W/TATKT8732872205</b>                                                                                                    |  |  |
| Verify the check digit for ATB ticket stock                                                                                                    | W/TATKT(validating carrier number)(ticket number) W/TATKT0128732872205                                                                                                    |  |  |
| Display a sample air accounting line                                                                                                    | AC*AIR                                                                                                    |  |  |
| <b>Note</b> : the system displays the format for your specific market. For example, the BSP Canada Bermuda agencies display includes how to input GST and VAT taxes.                                                                                                    |                                                                                                    |  |  |
| Display a sample accountable document accounting line (for example, MCOs)                                                                                                    | AC*DOC                                                                                                    |  |  |
| Display accounting line help screen for supplier segments                                                                                                    | AC*SUP                                                                                                    |  |  |
| Display accounting line help index                                                                                                    | AC*HELP                                                                                                    |  |  |
| "DIG UP" (DU) TABLES                                                                                                    |                                                                                                    |  |  |
| Use these references to find the correct codes to use in your accounting line formats.                                                                                                    |                                                                                                    |  |  |
| Display list of charge descriptor codes                                                                                                    | DU*/ACT                                                                                                    |  |  |
| Display list of hotel chains and room types                                                                                                    | DU*/HTL                                                                                                    |  |  |

| Display list of hotel chains and room types       | DU*/HTL                                                                     |
|---------------------------------------------------|-----------------------------------------------------------------------------|
| Display list of car companies and car types       | DU*/CAR                                                                     |
| Display list of tour operators and accommodations | DU*/TUR                                                                     |
|                                                   | Note: for a complete list of the DU tables; see the Format Finder reference |
|                                                   | codfo014, Decode Encode section.                                            |

#### ADDITIONAL REFERENCES

Additional quick references and interactive tutorials are available on the Web at <u>http://agencyeservices.sabre.com/</u> under the Training menu. You may also find additional information in the *Format Finder*<sup>SM</sup> help system. Use these keyword combinations or formats in your Search request:

List keyword combinations or formats that display the most appropriate topic listings

Accounting Lines Quick Reference

Page | 2

©2016 Sabre Inc. All rights reserved. Sabre, Sabre Holdings, and Sabre Travel Network are trademarks and/or service marks of an affiliate of Sabre Holding Corporation. All other trademarks, service marks, and trade names are the property of their respective owners. 4.0